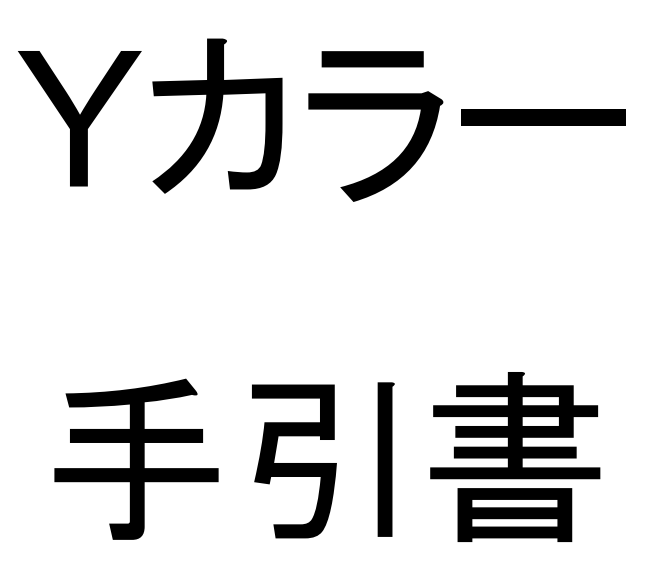

2023年3月19日版

©FXスクール Y塾 2020

#### 1. 目的

MT4チャートにて手動でマーク付けする時の補助ツールである。

#### 2. 基本仕様

- 指定のMT4口座番号のみで動作可能。
- パレットの表示場所(左上、中央、右上)を選択できる。
- 高値·安値マークで使用する11色の長方形を作成できる。
- 選択した長方形をクリックした色に変更できる。(複数を一括変更可能)
- 選択した長方形を「色の格上げ・格下げ」ができる。(複数を一括変更可能)
- 選択した長方形を「くり抜き削除」できる。(複数を一括変更可能)
- 範囲選択により複数の長方形を選択状態にできる。
- すべての長方形を一括で選択解除できる。
- 十字カーソルを複数のチャート間で同期表示できる。
- マウスカーソル上のローソク足の高値・安値を表示できる。
- トレード履歴を表示できる。
- 画面のスクリーンショットをクリップボードにコピーできる。
- 短い水平線を作成できる。
- 同期垂直線を作成できる。
- ショートカットキーによる操作もできる。

## 3. 導入手順

3-1. YColor.ex4 を右クリック→「名前を付けて保存」を選択し、

デスクトップ等に保存する。

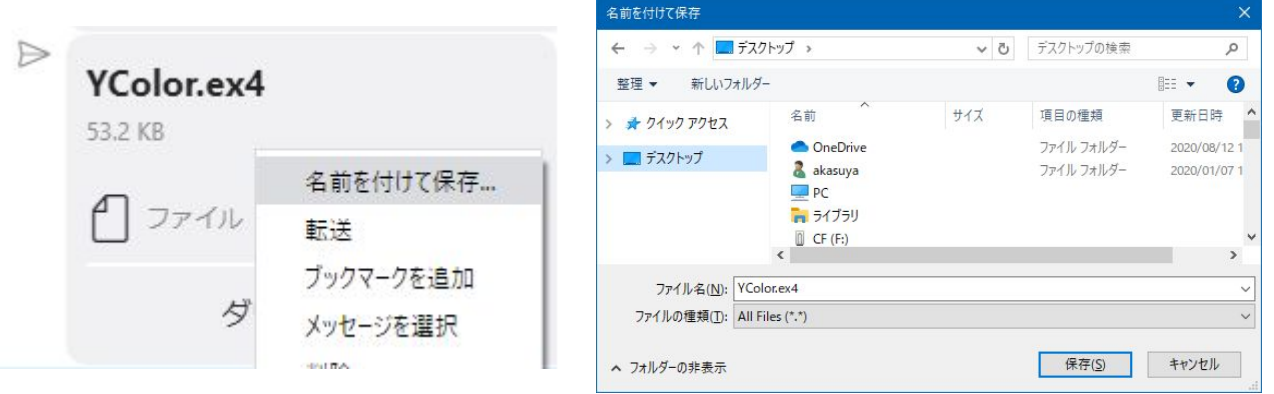

**3-2**. MT4:[ファイル] → [データフォルダを開く]

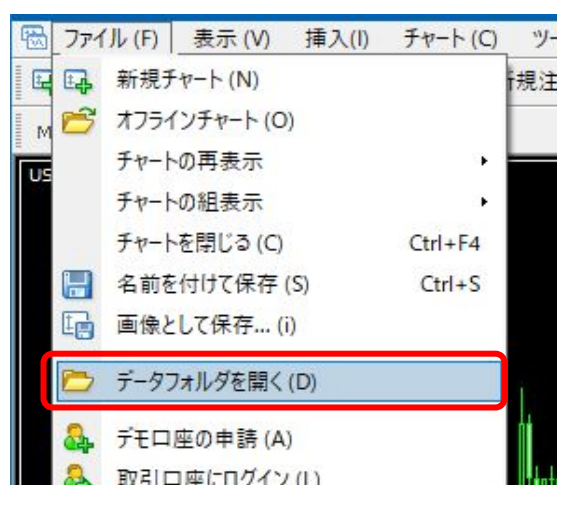

3-3. MQL4 → Indicatorsのフォルダに、3-1 で入手した「YColor.ex4」を

貼り付ける。

|                                     | uotes¥Terminal¥F5FA9C0D0470596DE5 | 8BE9C3073650EC¥  | MQL4¥Indica                   |
|-------------------------------------|-----------------------------------|------------------|-------------------------------|
| -ム 共有 表示                            |                                   |                  |                               |
| ↑ 🔤 « MetaQuotes → Terminal → F5FA9 | CoD0470596DE58BE9C3073650EC > 1   | MQL4 → Indicator | rs v                          |
| F5FA9C0D0470596DE58BE9C307365C ^    | 名前                                | サイズ              | 更新日時~                         |
| Config                              | mglcache.dat                      | 37 KB            | 2020/02/01 0:00               |
| history                             | YColor.ex4                        | 37 KB            | 2020/02/01 0:00               |
| logs                                | Color.mq4                         | 39 KB            | 2020/02/01 0:00               |
| MQL4                                | HT_EASY_EDIT_V1.01.ex4            | 35 KB            | 2020/01/27 19:49              |
| Experts                             | RSI.ex4                           | 12 KB            | 2020/01/25 <mark>9</mark> :52 |
| Files                               | Stochastic.ex4                    | 11 KB            | 2020/01/25 9:52               |
|                                     | ZigZag.ex4                        | 14 KB            | 2020/01/25 9:52               |
| images                              | MACD.ex4                          | 11 KB            | 2020/01/25 9:52               |
| Include                             | Momentum.ex4                      | 9 KB             | 2020/01/25 9:52               |
| Indicators                          | 🕒 OsMA.ex4                        | 11 KB            | 2020/01/25 9:52               |
| Libraries                           | Parabolic.ex4                     | 15 KB            | 2020/01/25 9:52               |
|                                     | ©FXスクール Y塾 2                      | 020              |                               |

3-4. [表示] → [ナビケーター] を選択。

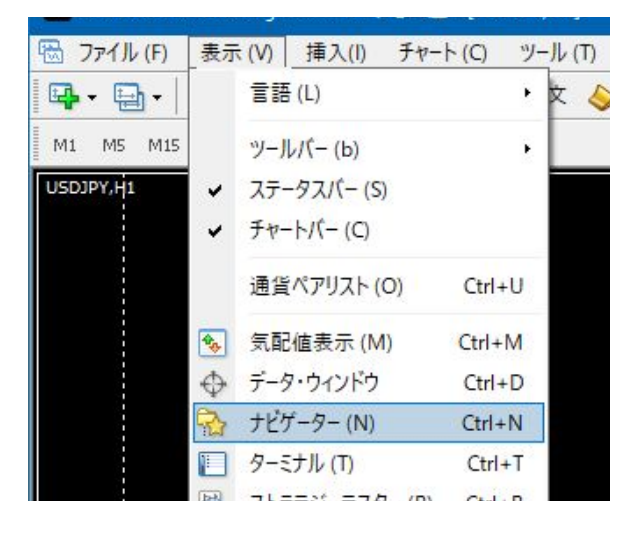

3-5.「インディケータ」を右クリック → [更新]を選択。

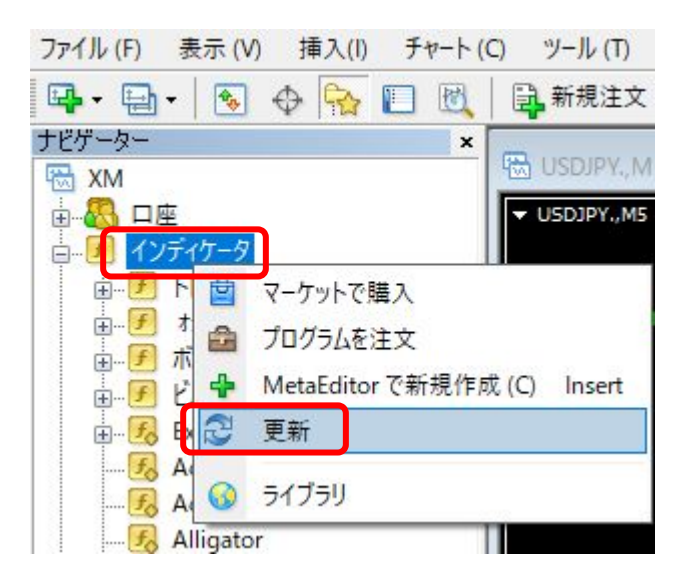

**3-6.** YColor が表示される。

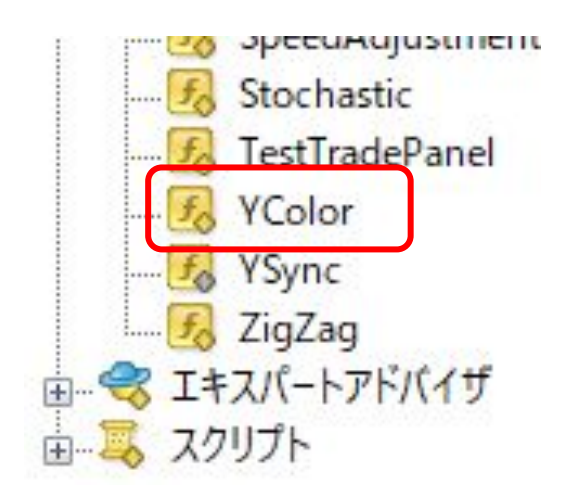

### 4. 設定手順

4-1. Yカラーを適用するチャートを前面に表示する。

**4-2.** [ナビケーター]に表示されている YColor をダブルクリックする。 または、設定したいチャートにドラッグ&ドロップする。

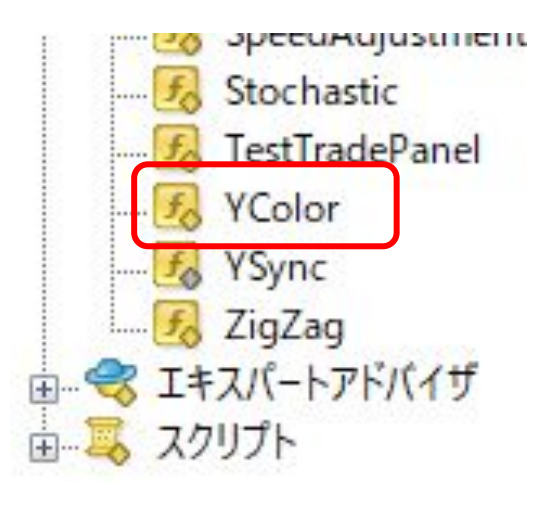

4-3. ポップアップ画面が表示される。

「全般」タブで「DLLの使用を許可する」を ON にする。

| Custom Indicator - YCo | lor         |    |      |      |    |       | ?   | × |
|------------------------|-------------|----|------|------|----|-------|-----|---|
| バージョン情報 全般             | パラメーターの入力   | 仕様 | 色の設定 | 表示選択 |    |       |     |   |
|                        |             |    |      |      |    |       |     |   |
| ☑ DLLの使用               | を許可する       |    |      |      |    |       |     |   |
| ▶ 外部エキス                | ハートの使用を許りする | )  |      |      |    |       |     |   |
| □ シグナル設                | 定の変更を許可する   |    |      |      |    |       |     |   |
|                        |             |    |      |      |    |       |     |   |
|                        |             |    |      |      |    |       |     |   |
|                        |             |    |      |      |    |       |     |   |
|                        |             |    |      |      |    |       |     |   |
|                        |             |    |      |      |    |       |     |   |
|                        |             |    |      |      | OK | キャンセル | リセッ | r |

# 「パラメーターの入力」タブで、設定値を変更可能。

| 変要                                    | <b>安</b>                                                                                                    | 值                                                                                                    | ^                                        |            |                                                 |
|---------------------------------------|----------------------------------------------------------------------------------------------------|----------------------------------------------------------------------------------------------------|------------------------------------------|------------|-------------------------------------------------|
| ab I                                  | ■ YColor/\ネル                                                                                                    | - Ann                                                                                                    |                                          |            |                                                 |
| 123                                   | ハネルの表示方向                                                                                                    | NE<br>terr                                                                                                    |                                          |            |                                                 |
| 123                                   | バネルの配置基準                                                                                                    | 石上                                                                                                    |                                          |            |                                                 |
| 123                                   | バネルの表示行数                                                                                                    | 2列表示                                                                                                    | _                                        |            |                                                 |
| 123                                   | バネルの表示開始位置                                                                                                    | 10                                                                                                    |                                          |            |                                                 |
| ab) I                                 | ■ グリッド                                                                                                    |                                                                                                    |                                          |            |                                                 |
| ~                                     | グリッドを表示する                                                                                                    | true                                                                                                    |                                          |            |                                                 |
|                                       | グリッドの線の色                                                                                                    | DimGray                                                                                                    |                                          |            |                                                 |
| 123                                   | グリッドの線の種類                                                                                                    | Dot                                                                                                    |                                          |            |                                                 |
|                                       | 期間区切り線の色                                                                                                    | Silver                                                                                                    |                                          |            |                                                 |
| 123                                   | 期間区切り線の種類                                                                                                    | Dot                                                                                                    |                                          |            |                                                 |
| 123                                   | グリッドの日時表示の文字サイズ                                                                                                    | 10                                                                                                    |                                          |            |                                                 |
|                                       | グリッドの日時表示の文字色                                                                                                    | White                                                                                                    | 2                                        |            |                                                 |
| ab I                                  | ■ 時間帯の区分け                                                                                                    |                                                                                                    |                                          |            |                                                 |
|                                       | 東京時間の背景色                                                                                                    | Maroon                                                                                                    |                                          |            |                                                 |
|                                       | ロンドン時間の背景色                                                                                                    | DarkGreen                                                                                                    |                                          |            |                                                 |
|                                       | ニューヨーク時間の背景色                                                                                                    | DarkBlue                                                                                                    |                                          |            |                                                 |
|                                       | その他の時間の背景色                                                                                                    | DimGray                                                                                                    | - 25                                     |            |                                                 |
| 123                                   | 夏時間:東京開始                                                                                                    | 9                                                                                                    |                                          |            |                                                 |
| 123                                   | 夏時間:ロンドン開始                                                                                                    | 16                                                                                                    |                                          |            |                                                 |
| 123                                   | 夏時間:ニューヨーク開始                                                                                                    | 21                                                                                                    | -                                        |            |                                                 |
| 123                                   | 夏時間:その他間始                                                                                                    | 1                                                                                                    |                                          |            |                                                 |
| 123                                   | 冬時間: 南京開始                                                                                                    | 9                                                                                                    |                                          |            |                                                 |
| 123                                   | 冬時間:ロンドン開始                                                                                                    | 17                                                                                                    | - 1-                                     | P# 7.1     |                                                 |
| 123                                   | 冬時間:                                                                                                    | 22                                                                                                    |                                          | 読めぇ        | △み ( <u>L</u> )                                 |
|                                       |                                                                                                    | 22                                                                                                    |                                          |            | -                                               |
| ston                                  | 冬時間:その他開始<br>n Indicator - YColor                                                                                                    | 2<br>ОК                                                                                                    | *                                        | 保存         | Ŧ ( <u>S</u> )<br>リセット<br>?                     |
| ston                                  | 冬時間:その他開始<br>n Indicator - YColor<br>ヨン情報 全般 パラメーターの入力 仕様                                                                                                    | 2<br>OK<br>色の設定 表示選択                                                                                                    | ・<br>キャンセル                               | 保7         | Ŧ( <u>S</u> )<br>リセット<br>?                      |
| 」<br>ston<br>ージ:<br>変ま                | 冬時間:その他開始<br>n Indicator - YColor<br>ョン情報 全般 パラメーターの入力 仕様<br>吹                                                                                                    | 2<br>OK<br>色の設定 表示選択<br>値                                                                                                    | <ul> <li>*</li> <li>キャンセル</li> </ul>     |            | Ŧ ( <u>S</u> )<br>リセット<br>?                     |
| は<br>ston<br>ージ:<br>変美                | 冬時間:その他開始<br>n Indicator - YColor<br>aン情報 全般 パラメーターの入力 仕様<br>次<br>冬時間: ニューヨーク開始                                                                                                    | 2<br>OK<br>色の設定 表示選択<br>値<br>22                                                                                                    | ・<br>キャンセル                               |            | Ŧ ( <u>S</u> )<br>リセット<br>?                     |
| 国<br>ston<br>でジ<br>変<br>要             | 冬時間:その他開始<br>h Indicator - YColor<br>aン情報 全般 パラメーターの入力 仕様<br>次<br>冬時間:ニューヨーク開始<br>冬時間:ニューヨーク開始                                                                                                    | 2<br>OK<br>色の設定 表示選択<br>値<br>22<br>2                                                                                                    | ・<br>キャンセル                               | 保 <b>7</b> | Ŧ ( <u>S</u> )<br>リセット<br>?                     |
| eston<br>テジ:<br>変装<br>開               | 冬時間:その他開始<br>h Indicator - YColor<br>コン情報 全般 パラメーターの入力 仕様<br>次<br>冬時間:ニューヨーク開始<br>冬時間:その他開始<br>= 声は、史佐のまマ                                                                                                    | 2<br>OK<br>色の設定 表示選択<br>値<br>22<br>2                                                                                                    | ・                                        | 保 <b>7</b> | Ŧ (S)<br>リセット<br>?                              |
| は<br>ston<br>でジ<br>変要<br>調<br>し<br>し  | 冬時間:その他開始<br>h Indicator - YColor<br>ヨン情報 全般 パラメ-ターの入力 仕様<br>数<br>冬時間:ニューヨーク開始<br>冬時間:その他開始<br>■ 高値・安値の表示<br>古体・安値の表示                                                                                                    | 2<br>OK<br>色の設定 表示選択<br>値<br>22<br>2<br>13                                                                                                    | ・                                        | (R7        | Ŧ(S)<br>リセット<br>?                               |
| は<br>ston<br>一ジ:<br>変装<br>副<br>副<br>副 | 冬時間:その他開始<br>h Indicator - YColor<br>ヨン情報 全般 パラメ-ターの入力 仕様<br>数<br>冬時間:ニューヨーク開始<br>冬時間:その他開始<br>■ 高値・安値の表示<br>高値・安値表示の文字サイズ<br>高値・安値表示の文字サイズ                                                                                                    | 2<br>OK<br>色の設定 表示選択<br>値<br>22<br>2<br>12<br>White                                                                                                    | <ul> <li>キャンセル</li> <li>キャンセル</li> </ul> |            | Ŧ (S)<br>リセット<br>?                              |
| ston<br>ージ:<br>変装<br>副<br>副           | 冬時間:その他開始<br>h Indicator - YColor<br>ヨン情報 全般 パラメーターの入力 仕様<br>数<br>冬時間:ニューヨーク開始<br>冬時間:その他開始<br>■ 高値・安値の表示<br>高値・安値表示の文字サイズ<br>高値・安値表示の文字色<br>方体・中にままーの改異合                                                                                                    | 2<br>OK<br>色の設定 表示選択<br>値<br>22<br>2<br>12<br>White<br>■ Plack                                                                                                    | <ul> <li>キャンセル</li> </ul>                |            | Ŧ (S)<br>リセット<br>?                              |
| ston<br>ージ:<br>変要<br>副<br>副<br>副      | 冬時間:その他開始           n Indicator - YColor           コン情報         全般           パラメーターの入力         仕様           次         冬時間:ニューヨーク開始           冬時間:その他開始         高値・安値の表示           高値・安値表示の文字サイズ         高値・安値表示の文字色           高値・安値表示の文字色         高値・安値表示の2000年                                                                                                    | 2<br>OK<br>色の設定 表示選択<br>値<br>22<br>2<br>12<br>White<br>■ Black                                                                                                    | <ul> <li>キャンセル</li> <li>・</li> </ul>     |            | Ŧ (S)<br>リセット<br>?                              |
| ston<br>ージ:<br>変装<br>副<br>副           | 冬時間:その他開始         n Indicator - YColor         ヨン情報       全般         パラメーターの入力       仕様         次       冬時間:ニューヨーク開始         冬時間:その他開始       高値・安値の表示         高値・安値表示の文字サイズ       高値・安値表示のす景色         高値・安値表示の背景色       高値・安値表示のしてりの足の色         日・安値の表示       日                                                                                                    | 2<br>OK<br>色の設定 表示選択<br>値<br>22<br>2<br>12<br>White<br>■ Black<br>■ Orange                                                                                                    | <ul> <li>キャンセル</li> </ul>                |            | ₹ (S)<br>リセット<br>?                              |
|                                       | 冬時間:その他開始         a) Indicator - YColor         a) /情報 全般 パラメーターの入力 仕様         a) /情報 全般 パラメーターの入力 仕様         次         冬時間:ニューヨーク開始         冬時間:その他開始         高値・安値の表示         高値・安値表示の文字サイズ         高値・安値表示の算景色         高値・安値表示のローソク足の色         日本時間の表示         日本時間の表示                                                                                                    | 2<br>OK<br>色の設定 表示選択<br>値<br>22<br>2<br>12<br>White<br>■Black<br>■Orange                                                                                                    | <ul> <li>キャンセル</li> </ul>                |            | ₹ (S)<br>リセット<br>?                              |
|                                       | 冬時間:その他開始         n Indicator - YColor         ヨン情報 全般 パラメーターの入力 仕様         タ時間:ニューヨーク開始         冬時間:その他開始         高値・安値の表示         高値・安値表示の文字サイズ         高値・安値表示の文字や         高値・安値表示の背景色         高値・安値表示の目示りたの色         日本時間の縦線の色         日本時間の縦線の色         日本時間の縦線の色                                                                                                    | 2<br>OK<br>色の設定 表示選択<br>値<br>22<br>2<br>12<br>White<br>Black<br>Orange<br>Goldenrod<br>Dat                                                                                                    | +ャンセル                                    |            | ₹ (S)<br>リセット<br>?                              |
|                                       | 冬時間:その他開始         n Indicator - YColor         ヨン情報 全般 パラメーターの入力 仕様         コン情報 全般 パラメーターの入力 仕様         冬時間:ニューヨーク開始         冬時間:その他開始         高値・安値の表示         高値・安値表示の文字サイズ         高値・安値表示の文字や         高値・安値表示の背景色         高値・安値表示の目示の         日本時間の縦線の色         日本時間の縦線の種類                                                                                                    | 2<br>OK<br>色の設定 表示選択<br>値<br>22<br>2<br>12<br>White<br>Black<br>Orange<br>Goldenrod<br>Dot                                                                                                    | +ャンセル                                    |            | ₹ (S)<br>リセット<br>?                              |
|                                       | 冬時間:その他開始         n Indicator - YColor         ヨン情報 全般 パラメーターの入力 仕様         コン情報 全般 パラメーターの入力 仕様         冬時間:ニューヨーク開始<br>冬時間:その他開始         高値・安値の表示         高値・安値表示の文字サイズ         高値・安値表示の文字や         高値・安値表示の丁景色         高値・安値表示の丁景色         高値・安値表示の丁景色         高値・安値表示の日ーソク足の色         日本時間の表示         日本時間の縦線の色         日本時間の縦線の種類         マの防ライン         アたりこくいの色                                                                                                    | 2<br>OK<br>色の設定 表示選択<br>値<br>22<br>2<br>12<br>White<br>Black<br>Orange<br>Goldenrod<br>Dot                                                                                                    | *                                        |            | Ŧ (S)<br>リセット<br>?                              |
|                                       | 冬時間:その他開始         hIndicator - YColor         ヨン情報 全般 パラメーターの入力 仕様         第二日二日-ク開始         冬時間:ニューヨーク開始         冬時間:その他開始         高値・安値の表示         高値・安値表示の文字サイズ         高値・安値表示の文字サイズ         高値・安値表示の背景色         高値・安値表示の背景色         高値・安値表示の目ーソク足の色         日本時間の表示         日本時間の縦線の色         日本時間の縦線の種類         政防ライン         攻防ラインの色                                                                                                    | 2<br>OK<br>色の設定 表示選択<br>値<br>22<br>2<br>2<br>12<br>White<br>Black<br>Orange<br>Goldenrod<br>Dot<br>Yellow                                                                                                    | *                                        |            | Ŧ (S)<br>リセット<br>?                              |
|                                       | 冬時間:その他開始         hIndicator - YColor         コン指報       イ(ラメ-ターの入力)         由       パラメ-ターの入力)         仕様         次       冬時間:ニューヨーク開始         冬時間:その他開始       高値・安値の表示         高値・安値表示の文字サイズ       高値・安値表示の文字や         高値・安値表示の文字や       高値・安値表示の当景を         高値・安値表示の日ーソク足のを       日本時間の表示         日本時間の税線のや       日本時間の税線のや         日本時間の税線ので種類       攻防ライン         攻防ラインのを       政防ラインのを                                                                                                    | 2<br>OK<br>OK<br>C<br>C<br>C<br>C<br>C<br>C<br>C<br>C<br>C<br>C<br>C<br>C<br>C                                                                                                    | *                                        |            | ₹ (S)<br>リセット<br>?                              |
|                                       | 冬時間:その他開始         hIndicator - YColor         コン指報       イ(ラメ-ターの入力)         由       イ(ラメ-ターの入力)         由       イ(ラメ-ターの入力)         仕様         次       冬時間:ニューヨーク開始         冬時間:その他開始       高値・安値の表示         高値・安値表示の文字サイズ       高値・安値表示の文字や         高値・安値表示の文字や       高値・安値表示の文字や         高値・安値表示の丁景色       一         高値・安値表示の口ーソク足のや       日本時間の表示         日本時間の縦線の色       日本時間の縦線の色         日本時間の縦線の色       日本時間の縦線の         日本時間の縦線の       1         政防ライン       攻防ラインのを         攻防ラインの種類       同期垂直線                                                                                                    | 2<br>OK<br>の設定 表示選択<br>値<br>22<br>2<br>12<br>12<br>White<br>Black<br>Orange<br>Goldenrod<br>Dot<br>Yellow<br>Solid                                                                                                    | +ャンセル                                    |            | Ŧ (S)<br>リセット<br>?                              |
|                                       | 冬時間:その他開始           A Indicator - YColor           コン情報         全般         パラメーターの入力         仕様           マン情報         全般         パラメーターの入力         仕様           次         冬時間:ニューヨーク開始             冬時間:         ミローク開始             ● 高値・安値の表示              ● 高値・安値表示の文字も              ● 高値・安値表示の文字も              ● 「日本時間の表示              ■ 日本時間の表示              日本時間の表示              日本時間の被線の              取防ライン              文防ラインの              ■ 同期垂直線              ■ 同期垂直線の                                                                                                    | 2<br>OK<br>OK<br>他<br>22<br>2<br>2<br>12<br>White<br>Black<br>Orange<br>Goldenrod<br>Dot<br>Yellow<br>Solid<br>Red                                                                                                    | *                                        |            | Ŧ (S)<br>リセット<br>?                              |
|                                       | 冬時間:その他開始           A Indicator - YColor           コン情報         全般         パラメーターの入力         仕様           マン情報         全般         パラメーターの入力         仕様           次         冬時間:ニューヨーク開始         冬時間:         その他開始           高値・安値の表示         高値・安値表示の文字サイズ         高値・安値表示の文字サイズ           高値・安値表示の文字や         高値・安値表示の文字や           高値・安値表示の口ーソク足の色         日本時間の表示           日本時間の表示         日本時間の表示           日本時間の被線の         日本時間の           「すび時ラインの         マび時ラインの           マび時ラインの         四期垂直線           同期垂直線の色         同期垂直線の種類                                                                                                    | 2<br>OK<br>の設定 表示選択<br>値<br>22<br>2<br>12<br>White<br>Black<br>Orange<br>Goldenrod<br>Dot<br>Yellow<br>Solid<br>Red<br>Solid                                                                                                    | *                                        |            | Ŧ (S)<br>リセット<br>?                              |
|                                       | 冬時間:その他開始           A Indicator - YColor           コン情報         全般           パラメーターの入力         仕様           次         冬時間:ニューヨーク開始           冬時間:その他開始         高値・安値の表示           高値・安値表示の文字サイズ         高値・安値表示の文字サイズ           高値・安値表示の文字や         高値・安値表示の文字サイズ           高値・安値表示の文字やの入力         仕様           ウ値表示の文字サイズ         高値・安値表示の文字やの入力           日本時間の表示         日本時間の表示           日本時間の被線の色         日本時間の縦線の色           日本時間の縦線の種類         マ防ラインの種類           同期垂直線の色         同期垂直線の色           同期垂直線の色         同期垂直線のを           同期垂直線のを         同期垂直線のを                                                                                                    | 2<br>OK<br>C<br>C<br>C<br>C<br>C<br>C<br>C<br>C<br>C<br>C<br>C<br>C<br>C                                                                                                    | *                                        |            | Ŧ (S)<br>リセット<br>?                              |
|                                       | 冬時間:その他開始           A Indicator - YColor           コン情報         全般           パラメーターの入力         仕様           次         冬時間:ニューヨーク開始           冬時間:その他開始         高値・安値の表示           高値・安値表示の文字サイズ         高値・安値表示の文字サイズ           高値・安値表示の文字サイズ         高値・安値表示の文字サイズ           高値・安値表示の文字サイズ         高値・安値表示の文字サイズ           高値・安値表示の文字や         高値・安値表示の文字や           高値・安値表示の文字やの入力         世様           「日本時間の表示         日本時間の表示           日本時間の微線の色         日本時間の微線の           日本時間の微線の種類         「朝垂直線の色           「朝垂直線の種類         「朝垂直線の種類           「朝垂直線のを         「朝垂直線のを           「朝垂直線ので重類         「朝垂直線ので、           「朝垂直線ので、         (実線Solidの場合)           線を引く位置(右端から)(0:画面中・         (2)                                                                                                    | 2<br>OK<br>CAN CONSTRE 表示選択<br>値<br>22<br>2<br>2<br>12<br>12<br>White<br>Black<br>Orange<br>Goldenrod<br>Dot<br>Solid<br>Red<br>Solid<br>3<br>0                                                                                                    | *                                        |            | Ŧ (S)<br>リセット<br>?                              |
|                                       | 冬時間:その他開始           hIndicator - YColor           コン情報         2般           オン情報         全般           パラメーターの入力         仕様           次         冬時間:ニューヨーク開始           冬時間:その他開始         高値・安値の表示           高値・安値表示の文字サイズ         高値・安値表示の文字や           高値・安値表示の文字や         高値・安値表示の文字や           高値・安値表示のコーソク足の色         日本時間の縦線の色           日本時間の縦線の色         日本時間の縦線の           日本時間の縦線の         日本時間の縦線の           日本時間の縦線の         日本時間の縦線の           同期垂直線の         「朝野垂直線の           同期垂直線の         「朝野垂直線の           同期垂直線の         「朝野重直線の           同期垂直線の         「朝野重直線の           同期垂直線の         「の第中・           「同期垂直線の日本時間の表示                                                                                                    | 2<br>OK<br>の設定 表示選択<br>値<br>22<br>2<br>12<br>12<br>White<br>Black<br>Orange<br>Goldenrod<br>Dot<br>Vellow<br>Solid<br>Red<br>Solid<br>3<br>0                                                                                                    | *                                        |            | Ŧ (S)<br>リセット<br>?                              |
|                                       | 冬時間:その他開始           hIndicator - YColor           コン情報         全般           パラメーターの入力         仕様           次         冬時間:ニューヨーク開始           冬時間:その他開始         高値・安値の表示           高値・安値表示の文字サイズ         高値・安値表示の文字サイズ           高値・安値表示の文字や         高値・安値表示の文字や           高値・安値表示の1-ソク足の色         日本時間の縦線の色           日本時間の縦線の色         日本時間の縦線の           日本時間の縦線の種類         マ防ライン           文防ラインの         マ防ライン           文防ラインの種類         同期垂直線の           同期垂直線の         同期垂直線の           同期垂直線の         「朝野重直線の           同期垂直線の目本時間の表示         「朝垂直線の日本時間の表示           日本時間の配置基準         「本時間の配置基準                                                                                                    | 2<br>OK<br>の設定 表示選択<br>値<br>22<br>2<br>12<br>12<br>White<br>■ Black<br>■ Orange<br>■ Goldenrod<br>Dot<br>■ Goldenrod<br>Dot<br>■ Red<br>Solid<br>3<br>0<br>■ Red                                                                                                    | *<br>*                                   |            | Ŧ (S)<br>リセット<br>?                              |
|                                       | 冬時間:その他開始           hIndicator - YColor           コン情報         全般           パラメーターの入力         仕様           次         冬時間:ニューヨーク開始           冬時間:その他開始         高値・安値の表示           高値・安値表示の文字サイズ         高値・安値表示の文字サイズ           高値・安値表示の文字や         高値・安値表示の文字や           高値・安値表示の1-ソク足の色         日本時間の縦線の色           日本時間の縦線の色         日本時間の縦線の           日本時間の縦線の色         日本時間の縦線の           同期垂直線の目本時間の縦線の         同期垂直線の           同期垂直線の         同期垂直線の           同期垂直線の         「朝野垂直線の           同期垂直線の         (支線 Solidの場合)           線を引く位置(右端から)(0:画面中・         「同期垂直線の日本時間の表示           日本時間の配置基準         配置基準からの縦の距離                                                                                                    | 2<br>OK<br>の設定 表示選択<br>値<br>22<br>2<br>12<br>12<br>White<br>Black<br>Orange<br>Goldenrod<br>Dot<br>Solid<br>Red<br>Solid<br>3<br>0<br>下<br>15                                                                                                    | *<br>*                                   |            | Ŧ (S)<br>リセット<br>?                              |
|                                       | 冬時間:その他開始           hIndicator - YColor           コン情報         全般           パラメーターの入力         仕様           次         冬時間:ニューヨーク開始           冬時間:その他開始         高値・安値の表示           高値・安値表示の文字サイズ         高値・安値表示の文字サイズ           高値・安値表示の文字サイズ         高値・安値表示の文字サイズ           高値・安値表示の文字サイズ         高値・安値表示の文字も           高値・安値表示のローソク足の色         日本時間の表示           日本時間の税線の色         日本時間の税線の色           日本時間の税線の種類         マ防ライン           文防ライン         文防ラインの           文防ラインの色         マ防ラインの           同期垂直線の色         同期垂直線の           同期垂直線の         「朝野重直線の           同期垂直線の         「可期垂直線の           同期垂直線の目本時間の表示         日本時間の表示           日本時間の配置基準         配置基準からの縦の距離           日本時間の配置基準         配置基準からの縦の距離           日本時間の文字色         1                                                                                                    | 2         OK         ●の設定 表示選択         値         22         2         2         2         12         White         Black         Orange         Goldenrod         Dot         Solid         Red         Solid         3         0         下         15         White                   | *<br>**>*                                |            | ₹ (S)<br>リセット<br>?                              |
|                                       | 冬時間:その他開始           A Indicator - YColor           コン情報         全般           パラメーターの入力         仕様           次         冬時間:ニューヨーク開始           冬時間:その他開始         高値・安値の表示           高値・安値表示の文字サイズ         高値・安値表示の文字サイズ           高値・安値表示の文字サイズ         高値・安値表示の文字サイズ           高値・安値表示の文字や         高値・安値表示の文字や           高値・安値表示の文字や         高値・安値表示の文字や           高値・安値表示の文字や         日本時間の表示           日本時間の税線の色         日本時間の税線の           日本時間の税線の種類         マ防ライン           マ防ライン         マ防ラインの           マ防ラインの         マ防ライン           マ防ラインの         マ防ライン           マ防ラインの         マ防ライン           マ防ラインの         マ防ライン           マ防ラインの         マ防ライン           マ防ラインの         マホラー           同期垂直線の         「同期垂直線の           同期垂直線の         「の第一の           同期垂直線の         「の、           同期垂直線の         「の、           「前期垂直線の         「の、           「前野間の         「           「市町重直線の         「           「市町         「           「市町         「           「         「           「         「 <td>2         OK         ●の設定 表示選択         値         22         2         2         2         12         White         Black         Orange         Goldenrod         Dot         Solid         3         0         下         15         White         11</td> <td>*<br/>*</td> <td></td> <td>₹ (S)<br/>リセット<br/>?</td> | 2         OK         ●の設定 表示選択         値         22         2         2         2         12         White         Black         Orange         Goldenrod         Dot         Solid         3         0         下         15         White         11                                  | *<br>*                                   |            | ₹ (S)<br>リセット<br>?                              |
|                                       | <ul> <li>冬時間:その他開始</li> <li>A Indicator - YColor</li> <li>⇒ン情報 全般 パラメーターの入力 仕様</li> <li>タ時間:ニューヨーク開始</li> <li>冬時間:ニューヨーク開始</li> <li>冬時間:その他開始</li> <li>高値・安値の表示</li> <li>高値・安値表示の文字サイズ</li> <li>高値・安値表示の文字サイズ</li> <li>高値・安値表示の文字や</li> <li>高値・安値表示の文字や</li> <li>高値・安値表示の口ーソク足の色</li> <li>日本時間の表示</li> <li>日本時間の総線の</li> <li>日本時間の総線の種類</li> <li>「同期垂直線の色</li> <li>「同期垂直線の種類</li> <li>「同期垂直線の種類</li> <li>「同期垂直線の目本時間の表示</li> <li>日本時間の配置基準</li> <li>配置基準からの縦の距離</li> <li>日本時間の文字や</li> <li>日本時間の文字や/ズ</li> <li>「FX業者</li> </ul>                                                                                                    | 2         OK         ●の設定 表示選択         値         22         2         2         12         White         Black         Orange         Goldenrod         Dot         Solid         Need         Solid         3         0         下         15         White         11                 | *<br>**>*                                |            | ₹ (S)<br>リセット<br>?                              |
|                                       | 冬時間:その他開始           A Indicator - YColor           コン情報         全般           パラメーターの入力         仕様           次         冬時間:こユーヨーク開始           冬時間:その他開始         高値・安値の表示           高値・安値表示の文字サイズ         高値・安値表示の文字サイズ           高値・安値表示の文字や         高値・安値表示の文字やの入力           高値・安値表示の文字やの入力         日様           「方メーターの入力         仕様           次防         マクーの入力           日本時間:その他開始         「           高値・安値表示の文字やろ         高値・安値表示の文字やろ           高値・安値表示の文字やろ         「           高値・安値表示の文字やろ         「           「本時間の表示         日本時間の税線の色           日本時間の税線の種類         「           「同期垂直線の子         「           「同期垂直線の合         「           「同期垂直線の目本時間の表示         「           「同期垂直線の日本時間の表示         「           「同期垂直線の日本時間の表示         「           「         「           「         「           「         「           「         「           「         「           「         「           「         「           「         「           「         「           「         「<                                                                                                    | 2         OK         ●の設定 表示選択         値         22         2         12         White         Black         Orange         Goldenrod         Dot         Solid         Red         Solid         3         0         下         15         White         11         GMT+2/+3 (ほとんどの業者) | *<br>**>*                                |            | <sup>7</sup> (S)<br><i>リ</i> セット<br>?<br>Δ→ (L) |

5-1. 選択状態の長方形が1つもない状況で色をクリックすると、 その色の長方形が作成される。

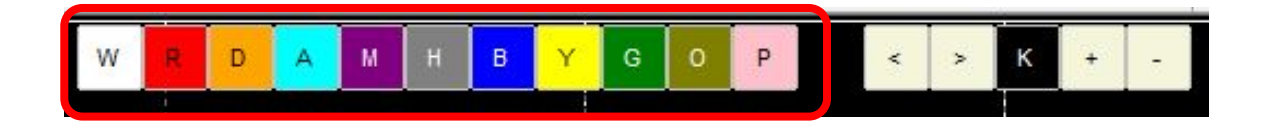

5-2. 1つ以上の長方形が選択されている状況で色をクリックすると、 選択状態のすべての長方形が指定の色に変更され、非選択状態になる。 11色パレットに表示されている英字をキー入力しても同様。

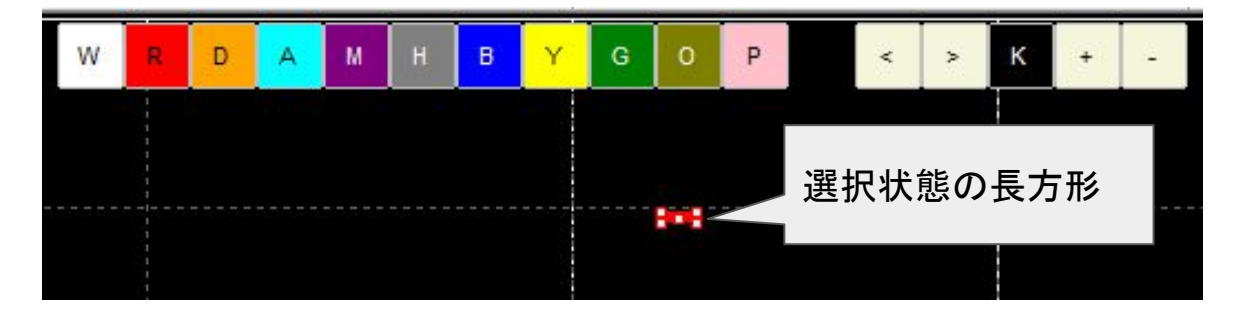

5-3. 変更したい色をクリックする代わりに、

不等号(「<」、「>」)をクリックすることで、色を変更できる。

不等号(「<」、「>」)をキーボード入力しても同様。

5-4. 1つ以上の長方形が選択されている状態で「K」をクリック または

キー入力すると、選択状態のすべての長方形が「くり抜き削除」され、 非選択状態になる。

くり抜き削除されていた場合は、「背景塗りつぶし」に戻る。

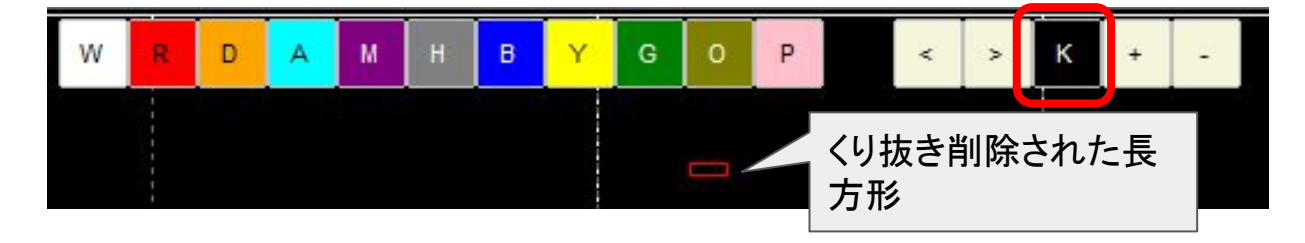

5-5.「+」(範囲選択)をクリックすると、背景がグレー表示になり、

ドラッグ操作で範囲を選択できる。枠に含まれる長方形は選択状態になる。

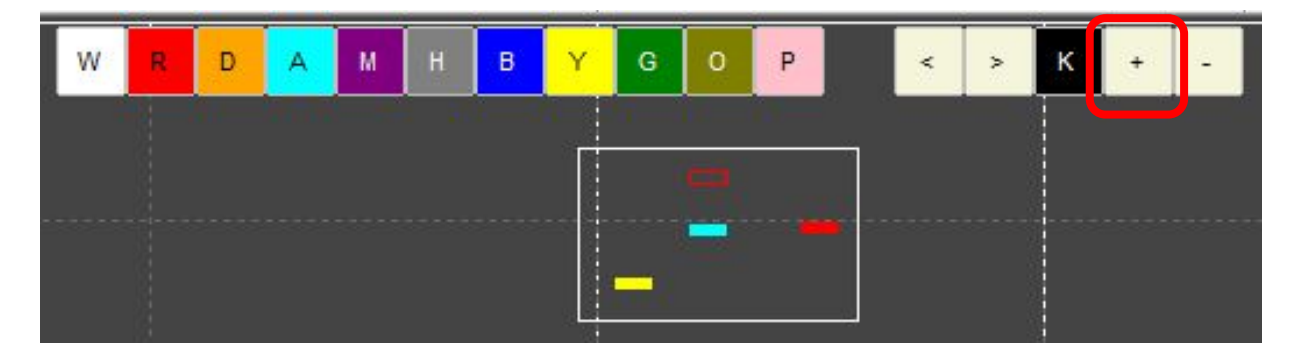

5-6.「一」(すべてを非選択)をクリックすると、選択状態にあるすべての 長方形が非選択状態になる。

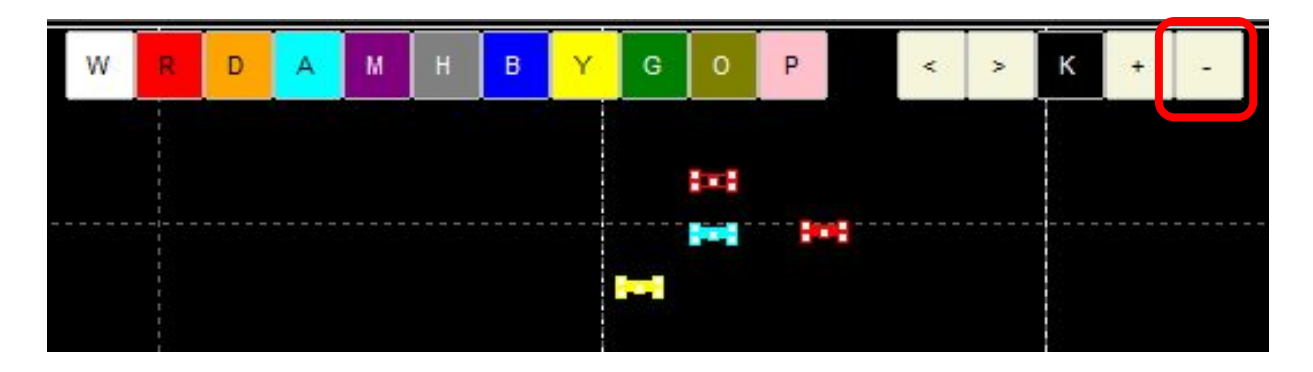

**5-7**. 「S」をクリック または キー入力すると、十字カーソルが表示される。 Yカラー が設定されているすべてのチャート上で、十字カーソルが

同じ場所(同一日時)を指し示す。

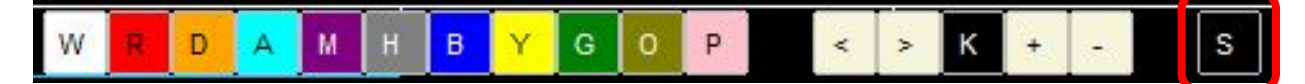

+字カーソルの同期表示を消すには、「S」キーを押す。 (「S」をクリックしても反応しない場合があるため)

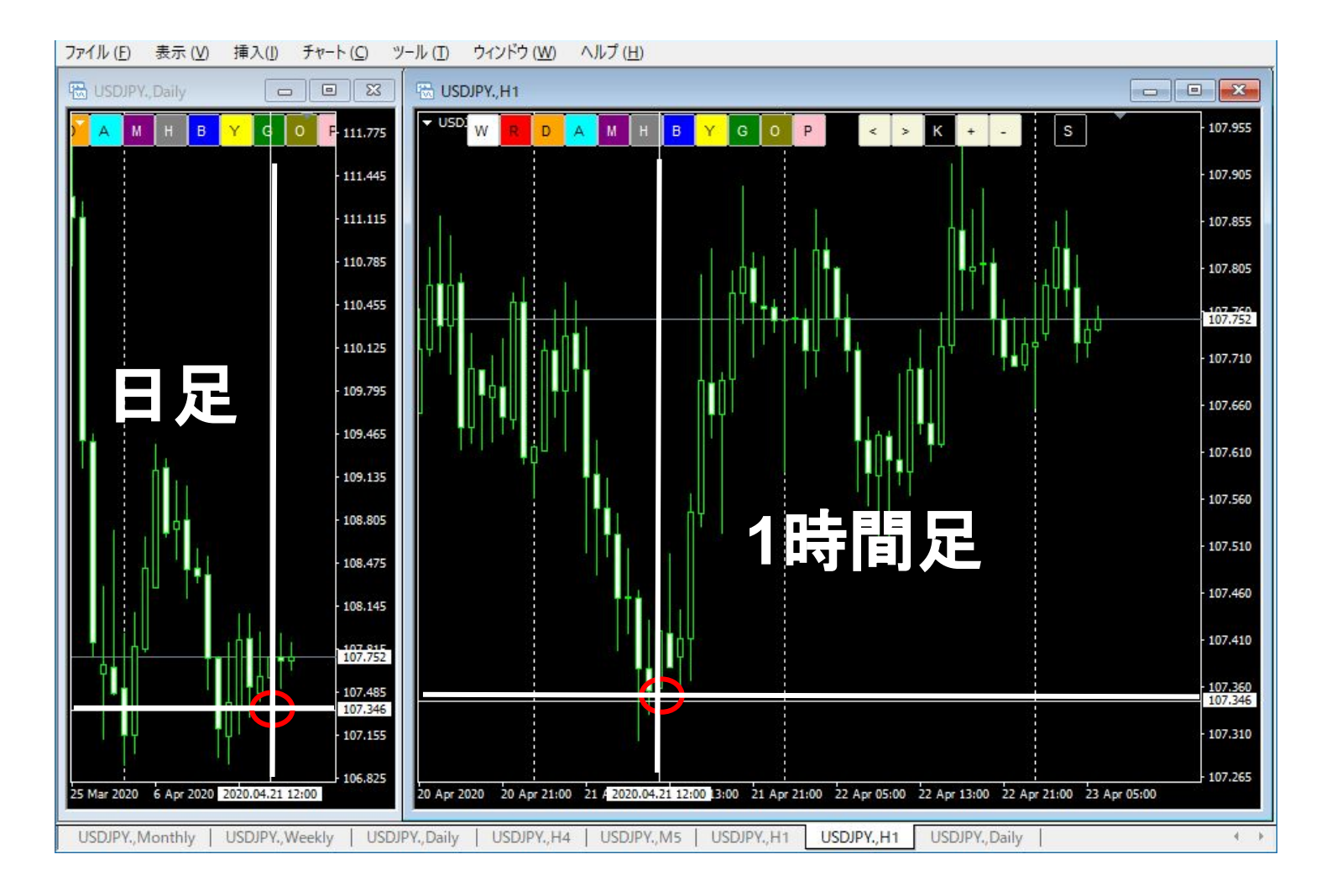

5-8.「高安」をクリック、または、キーボードの「F」を押すと、

マウスカーソル上のローソク足の高値・安値が表示される。 前後のローソク足の高値・安値を比較して切り上げ・切り下げを 矢印で表示する。

「時間」をクリックすると、マウスカーソルの日本時間が表示される。

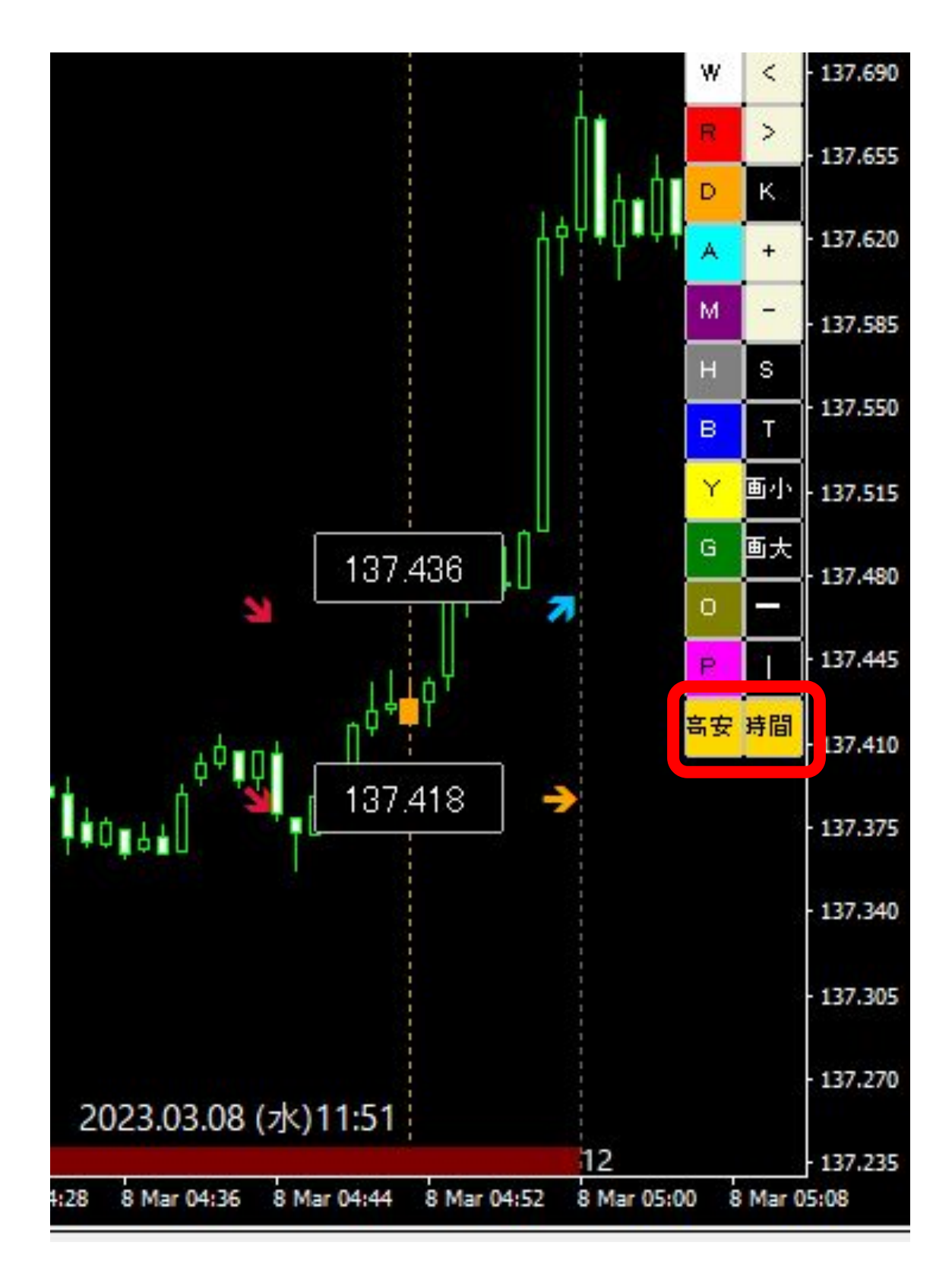

©FXスクール Y塾 2020

5-9. 「T」をクリック または キー入力すると、トレード履歴が表示される。 (ターミナルの「ロ座履歴」タブに表示されている取引履歴が対象)

> 始点:「買い」は青矢印、「売り」は赤矢印 終点:利確は青色のチェックサイン、損切りは赤色のストップサイン 線 :利確は青色の線、、損切りは赤色の線 マウスカーソルを線に合わせると、取引結果が表示される。

> トレード履歴が削除するには、「T」をクリックまたはキー入力する。

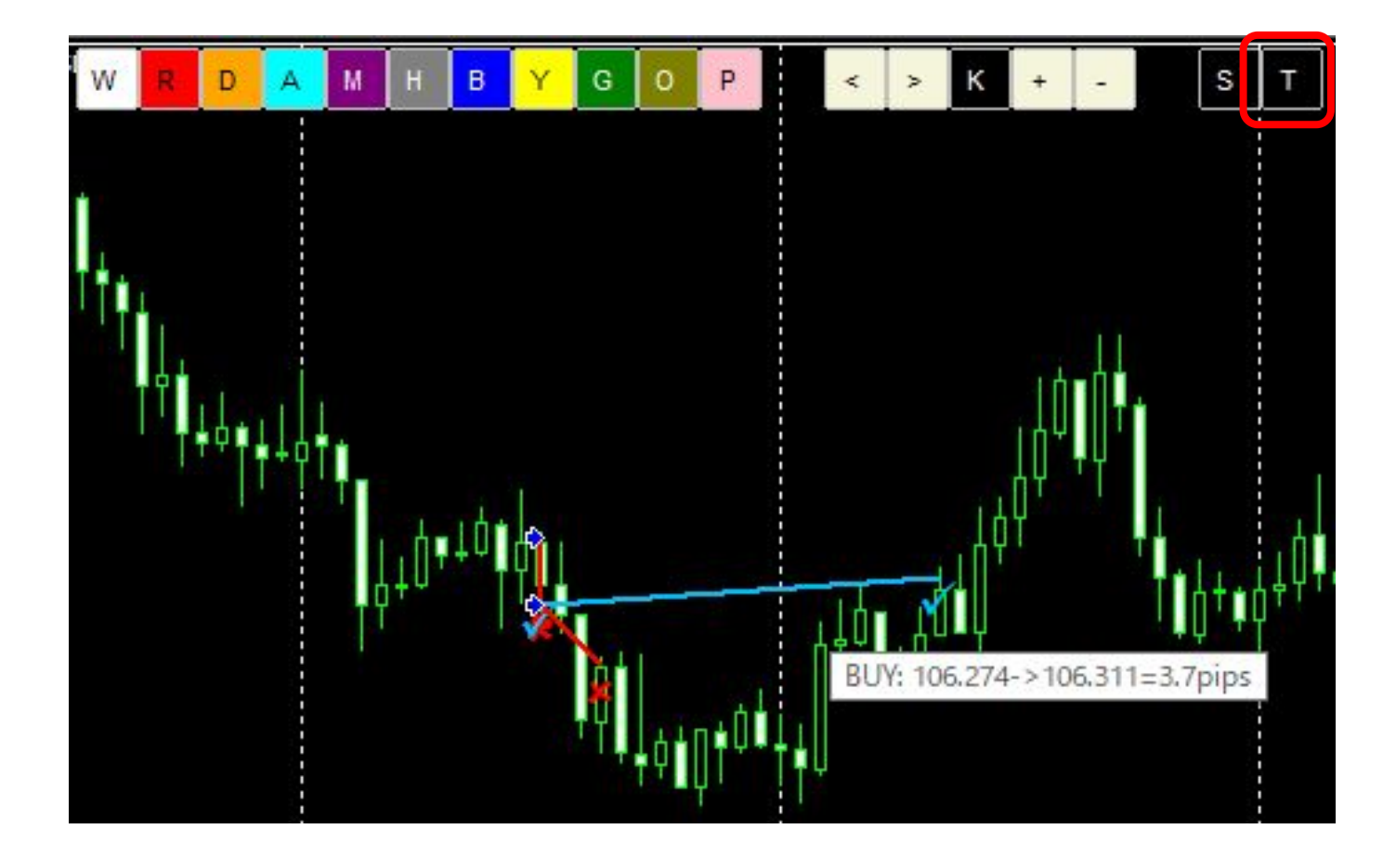

5-10.「画小」または「画大」をクリックすると、チャート画像がクリップボードにコピーされる。

「画小」:該当チャートの画像がクリップボードにコピーされる。 「画大」:MT4全体の画像がクリップボードにコピーされる。

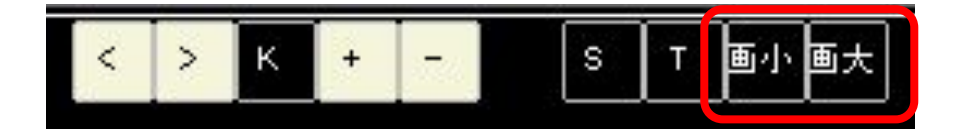

クリップボードにコピーされた画像は、トレード記録用ソフト(Excel等)に貼り付けて使用する。

※「DLLの使用を許可する」をONに設定する必要がある。

5-11.「一」をクリックすると、黄色の短い水平線が作成される。

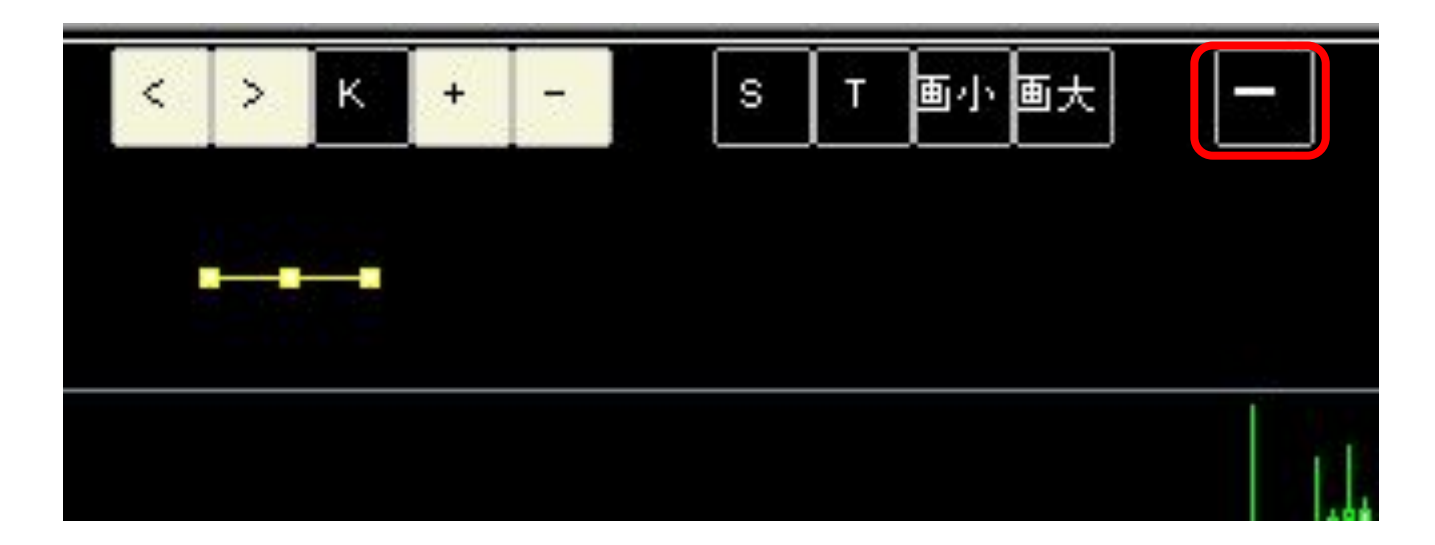

水平線の色は、パレットの色をクリックして変更できる。

水平線の長さを変更するには、Shiftキーを押しながら端の点をドラッグする。

5-12.「|」をクリックすると画面中央に赤色の同期垂直線が作成される。

もう一度「丨」をクリックすると同期垂直線が削除される。

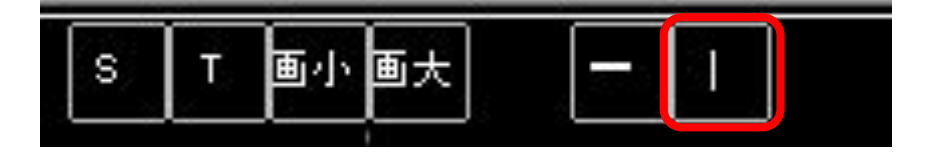

同期垂直線は、YColorが適用されている他のチャートと同期するため、日足と 1時間足で 同じ日時を表示する時に役立つ。

また、1つのチャートの表示時間足を切り替えた場合、同期垂直線が画面中央に表示され 続ける。

# 6. YColor インディケータの削除手順

6-1. チャート内の余白部分を右クリック [表示中のインディケータ]を選択。

| w | R  | D    | А   | M   | н    | в Ү      | G      | 0   | Р       | <   | >    | к   | +                    |      |
|---|----|------|-----|-----|------|----------|--------|-----|---------|-----|------|-----|----------------------|------|
|   |    |      |     | 1.  | Ŧ    | 指値売り0.01 |        |     | 109.129 |     |      |     |                      |      |
|   | ΠÌ | 1    |     |     |      | 注文発注     |        |     | •       |     |      |     |                      |      |
|   |    |      |     |     | : == | 板注文画面(   | D)     |     | Alt+B   |     |      |     |                      |      |
|   |    | II I |     |     |      | ワンクリックトレ | /-ド(k) |     | Alt+T   |     |      | ∏++ | ii . 1.              |      |
|   |    |      |     | 1   | F    | 表示中のイン   | ディケータ  | (L) | Ctrl+I  |     | . T- | ļτ  | יין <sub>ו</sub> ויי | i ti |
|   |    |      |     | l l | K    | 表示甲のフイン  | ノ寺 (b) |     | Ctrl+B  |     |      |     | ٦Ť                   | Ī    |
|   | ΠŤ |      | T H | It  |      | 時間足設定    |        |     |         | 'ųų |      |     |                      |      |
|   |    |      |     |     |      | 定型チャート   |        |     |         |     |      |     |                      |      |

6-2. YColorを選択して「削除」をクリックする。

| 1 寝る一切のインディケータ: USDJPY.,M5 | ? ×            |
|----------------------------|----------------|
|                            | 編集 (E)         |
| In Kolor                   | <u> 削除 (D)</u> |
|                            |                |
|                            |                |
|                            |                |
|                            | 閉じる (C)        |

6-3.11色パレットが削除される。

パレットを用いて作成した長方形は削除されない。